# ሀዋሳ ዩኒቨርስቲ ሬጅስትራርና አልሙኒ ዳይሬክቶሬት

- በ2014 ዓ.ም በሀዋሳ ዩኒቨርስቲ የተመደቡ ተማሪዎች ከዚህ በታች የተቀመጠውን ማሳያ በመከተል በተማሪዎች መረጃ ቋት ላይ Online መመዝንብ ይችላሉ።
- በተጨማሪም በቪዲዮ የተዘ*ጋ*ጀውን ማሳያ የሚከተለውን በመክፍት ማየት የምትዥሉ መሆኑን እናሳውቃለን።

https://youtu.be/ahvulRIJDS4

| Step 1:- Write on your in     | ternet browser <u>http://sis.hu.edu.et</u>                                                                                                    |
|-------------------------------|----------------------------------------------------------------------------------------------------|
| then you will get the fol     | lome/Student Q 🏠 🧐 🖬 📾                                                                                                    |
| G Google 🔯 Google Trans       | slate 😯 Facebook 📄 Log in 🐟 Google Scholar 💿 Courses provided b 🗅 Department of Mat 💽 Inde<br>Hawassa University         Integrated Systems - Online Portal |
|                               | Information!  Use our new telegram self service application to access all your account information.                                                         |
|                               | Staff Login Student Login Use your Id number or Registration no and passv Step 2:- Click on Student login.                                                  |
| Step 3 Click on Sign up here. | Id Number         Id Number or registration no         Password         A       Password                                                                    |
|                               | Login Open Telegram<br>Don't have an account Sign up here.<br>If you forgot your password.Click here                                                        |

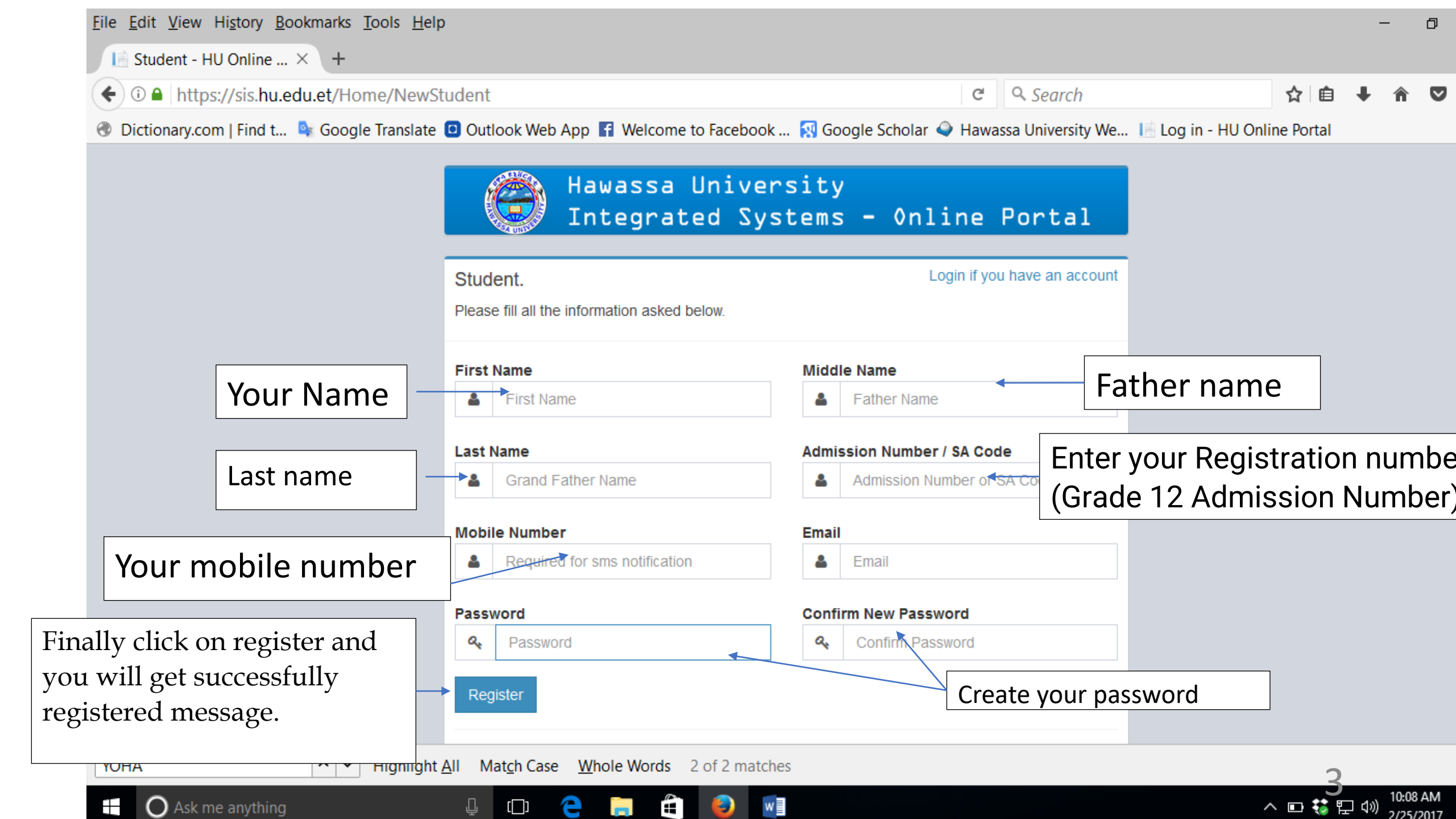

# Then back to student login and, use your admission number as user account and the created password to login to the system.

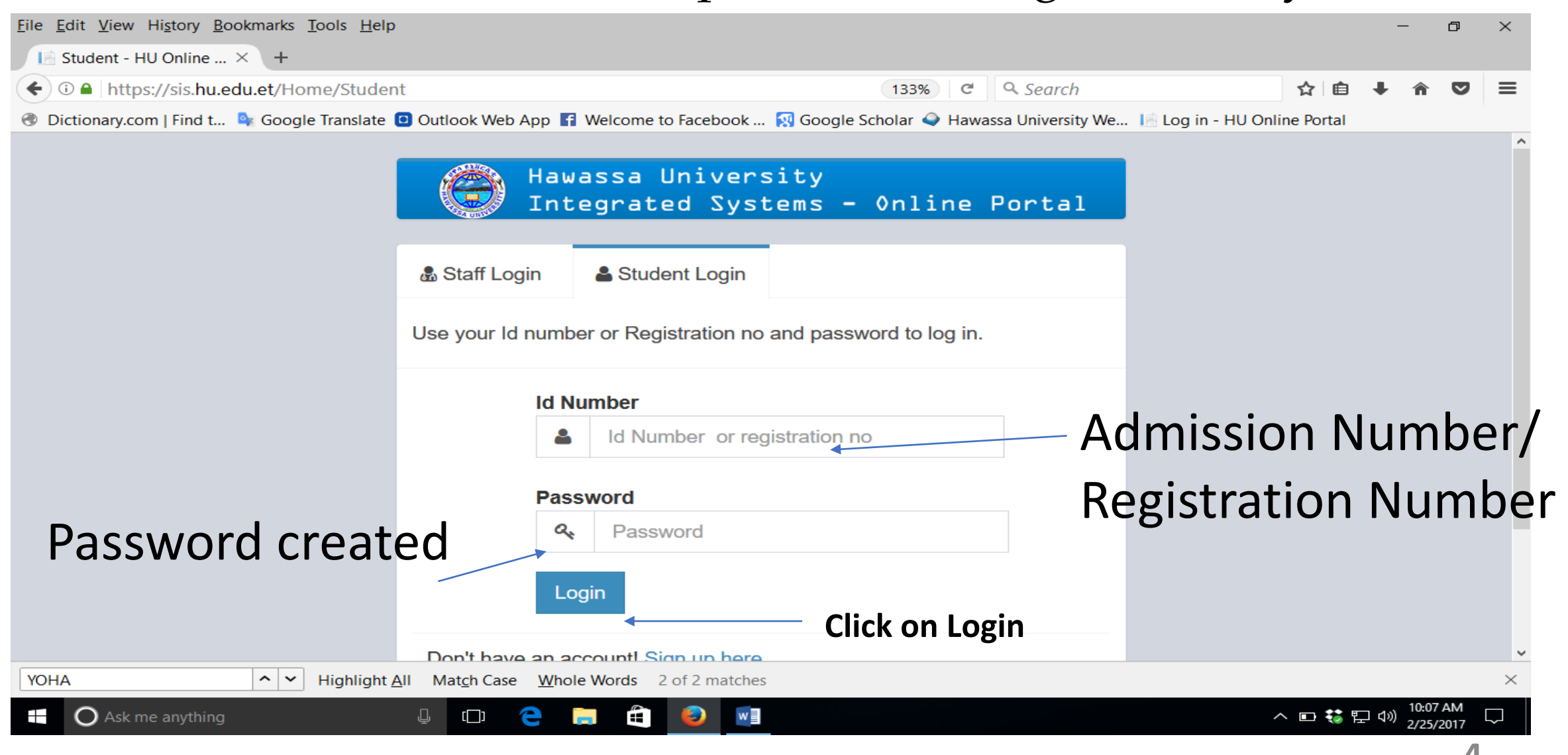

### **HU-SIS**

Details

| Acad  | emic   | Inform | ation |
|-------|--------|--------|-------|
| 71044 | GIIIIG | monn   | uuon  |
|       |        |        |       |

- Other Information
- Placement Choices

#### ⊘ Clearance

- Teacher Evaluation
- Rules and Regulations

| =                                              |                                                             |
|------------------------------------------------|-------------------------------------------------------------|
| Dashboard   Welcome                            |                                                             |
| Registration<br>Your registration listed below |                                                             |
| Natural Science (FM)   2014 Entry   De         | egree   Regular (Currently active batch)                    |
| Year: 1 Semester 1 (2014)                      |                                                             |
|                                                | Click on the year and Semester<br>you are going to register |

## Click on CONFIRM

## Year 1 Semester 1 Courses.

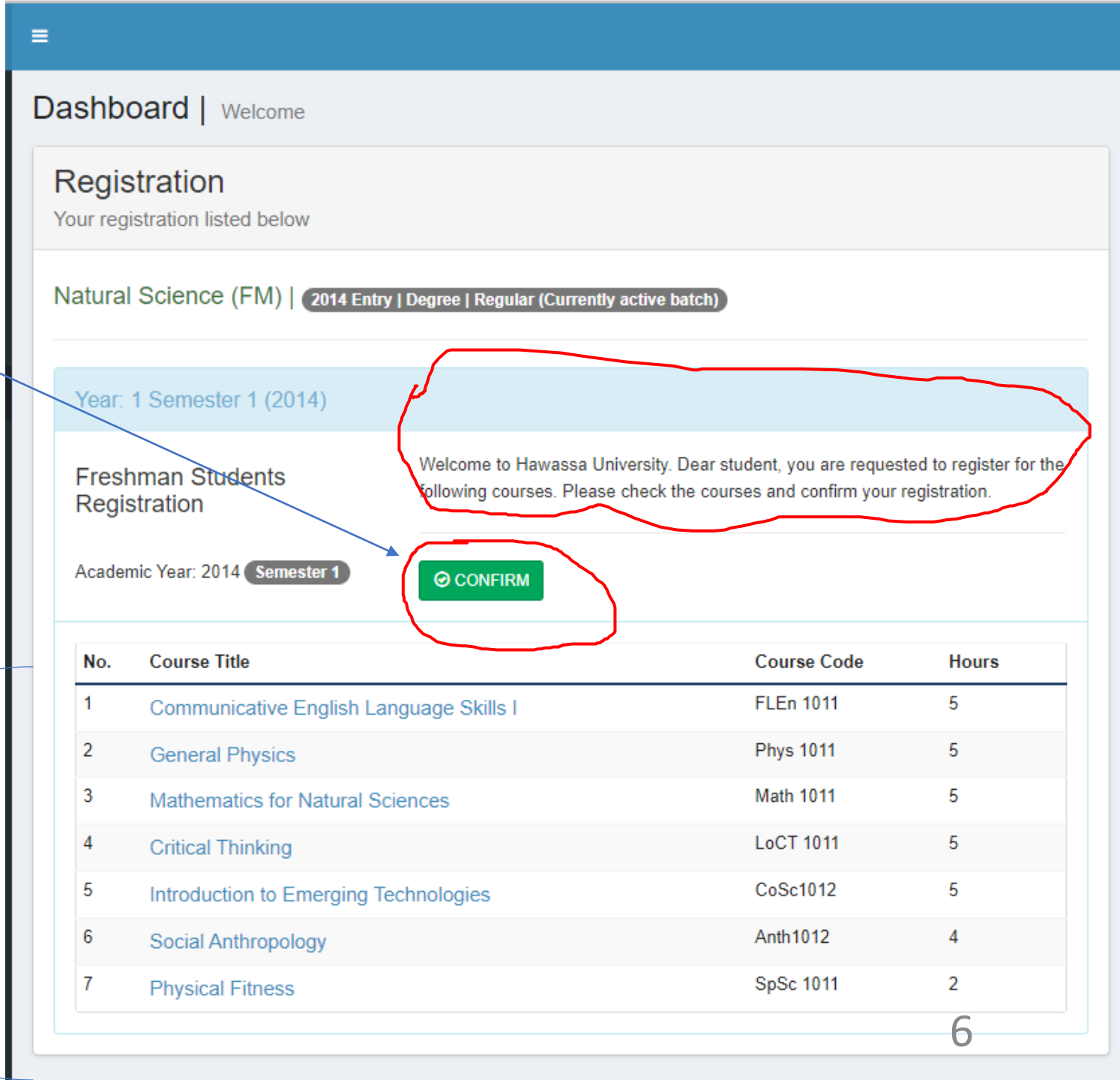

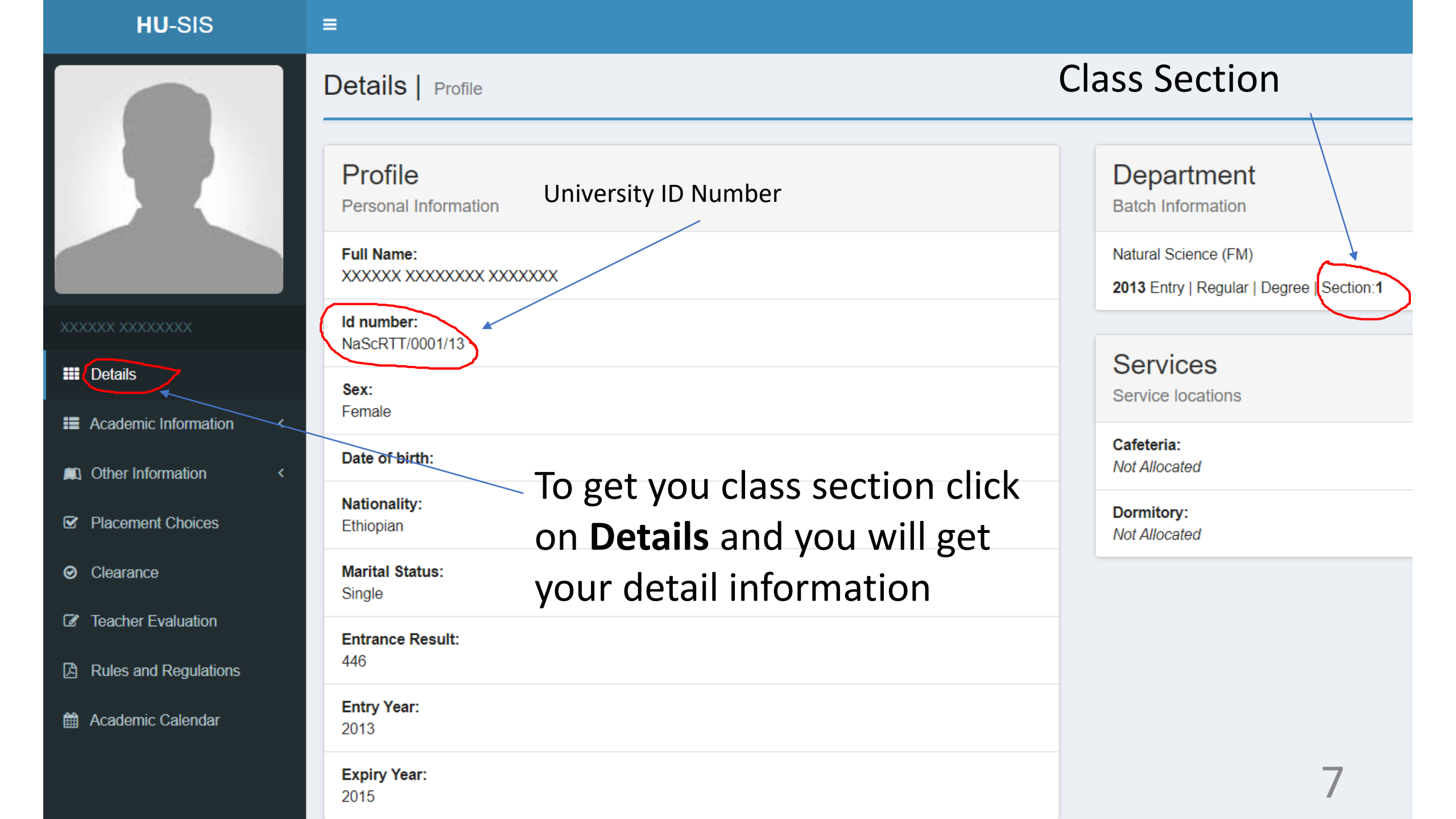

## በቴሌግራም ላይ ፎቶግራፍ ለማስንባት የሚከተለውን ይጠቀሙ

•የዚህን አንልግሎት ለማግኘት ቴሌግራም የከፈቱበት የሞባይል ቁጥር SIS ላይ በተመዘንቡበት የስልክ ቁጥር መሆን ይኖርበታል።

•በጦቀጠል HAWASSA UNIVERSITY SIS (@HUSIMS\_bot) የሚለውን በቴሌግራም አካውንቶ ላይ ይፈልን።

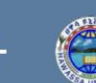

## HAWASSA UNIVERSITY SIS 🔌

#### What can this bot do?

Welcome to HU BOT, please share your contact with our bot in order to recognise you.

You can get alot more from our University through this bot. Whether you are student or staff, we are here to serve you.

Ask questions, predefined functions and more.

https://telegra.ph/Hawassa-University \_Official-Bot-09-09

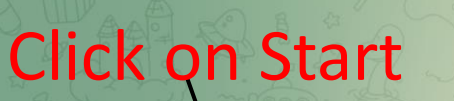

START

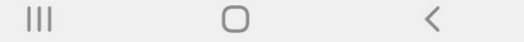

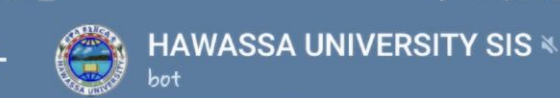

#### What can this bot do?

Welcome to HU BOT, please share your contact with our bot in order to recognise you.

You can get alot more from our University through this bot. Whether you are student or staff, we are here to serve you.

Ask questions, predefined functions and more.

https://telegra.ph/Hawassa-University -Official-Bot-09-09

May 6 /start 9:56 AM V

Who are you? Staff or Student? 9:56 AM

# Message Message New Student Registeration I'm Student

? Help Me

Click on I'm Student

D Back

| ←                  |                                                                                                    | HAWAS                               | SSA UNI'                 | VERSITY    | SIS ≼     | :       |  |  |
|--------------------|----------------------------------------------------------------------------------------------------|-------------------------------------|--------------------------|------------|-----------|---------|--|--|
| D°                 | You can get alot more from our University<br>through this bot. Whether you are student<br>or staff, we are here to serve you. |                                     |                          |            |           |         |  |  |
| C C C C            | Ask questions, predefined functions and more.                                                                                 |                                     |                          |            |           |         |  |  |
|                    | <u>https://</u><br>-Officia                                                                                                   | /telegra. <sub>1</sub><br>al-Bot-0º | <u>ph/Hawass</u><br>1-09 | a-Universi | ty        |         |  |  |
|                    |                                                                                                    |                                     | May 6                    | /star      | t 9:56 Ai | n -// ) |  |  |
| Who a              | are you?                                                                                                    | Staff or                            | Student?                 | 9:56 AM    |           |         |  |  |
| Give               | Give me your phone number! 9:56 AM                                                                                            |                                     |                          |            |           |         |  |  |
|                    | (;) M                                                                                                    | essage                              |                          |            | Ø         | Ŷ       |  |  |
|                    |                                                                                                    |                                     |                          |            |           |         |  |  |
| Send your contact  |                                                                                                    |                                     |                          |            |           |         |  |  |
| Click on Send your |                                                                                                    |                                     |                          |            |           |         |  |  |
| со                 | nta                                                                                                    | ct                                  | 0                        | Ç          | 2         |         |  |  |

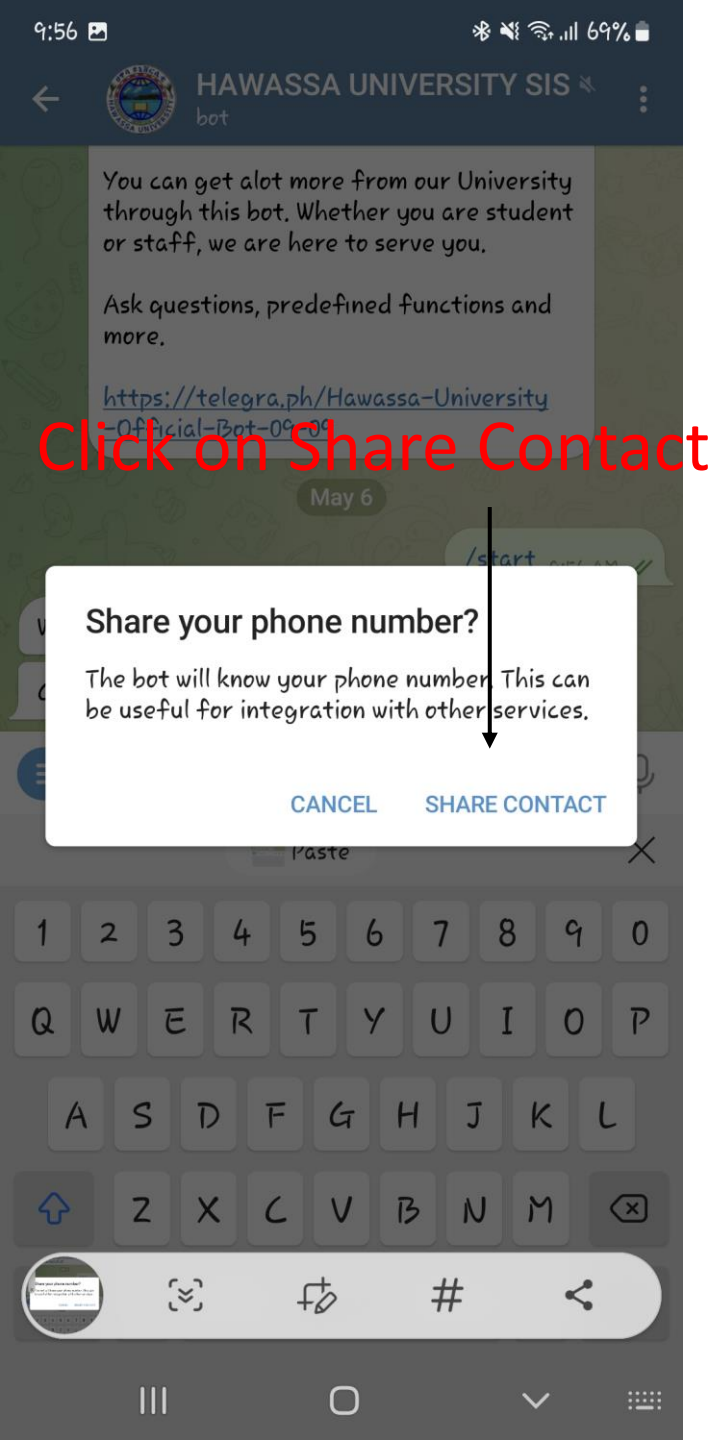

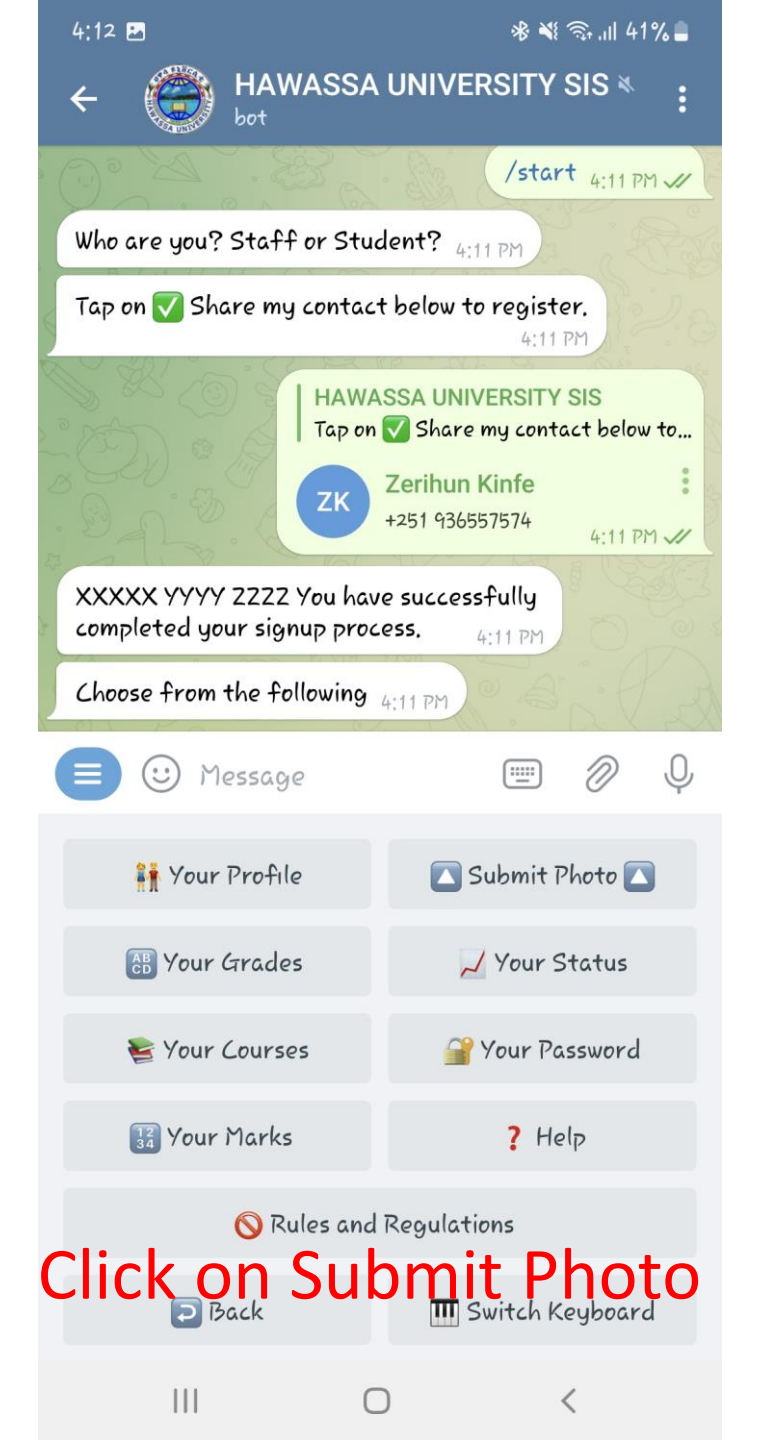

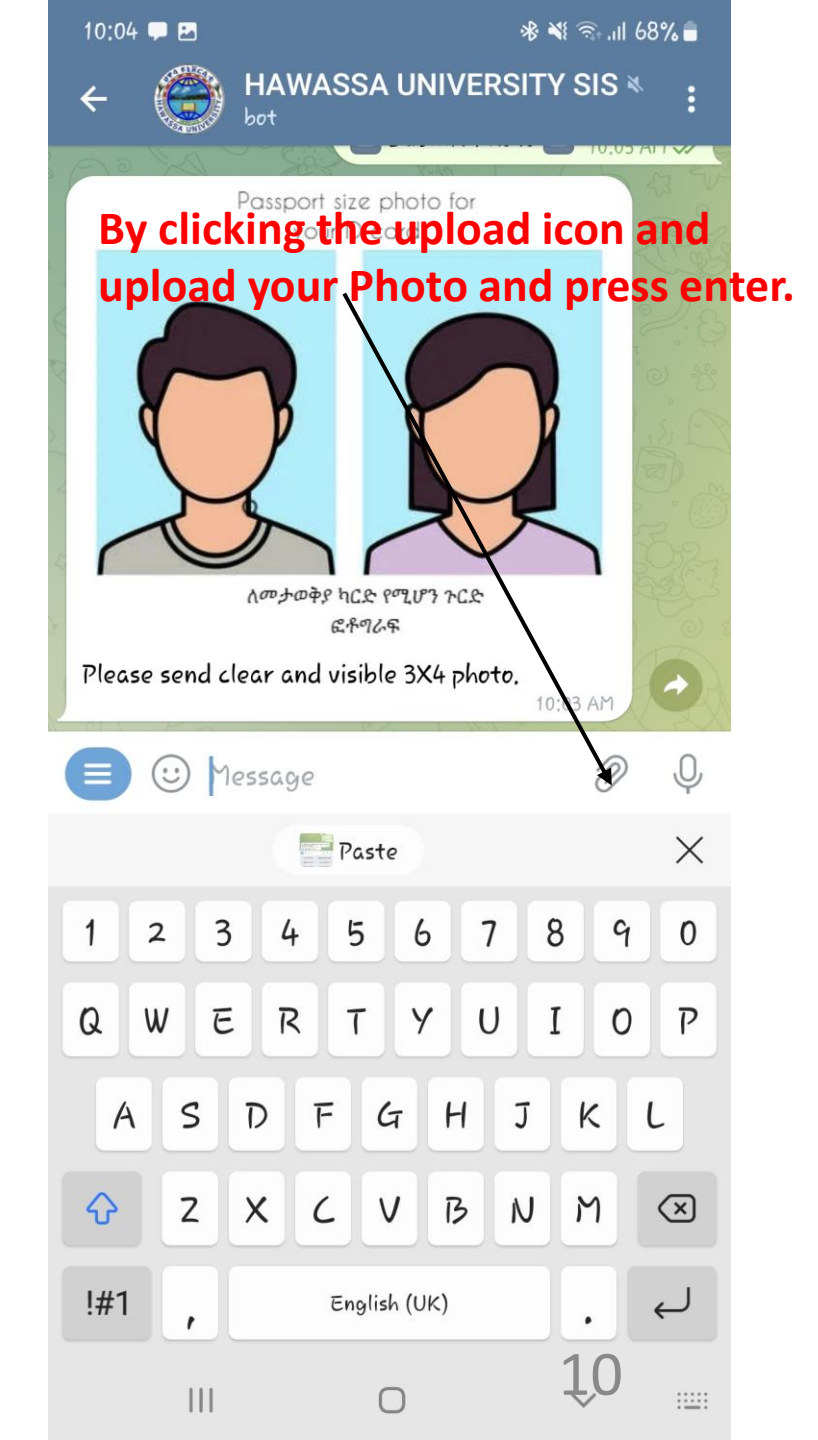